# Re-slotting Volumes Within The Same Repository

# **Select Volumes to Re-slot**

Select Volumes from the inventory window that require re-slotting using Shift+Click and/or Ctrl+Click.

Copy the Volume-ID's to the clipboard by right clicking highlighted Volumes and selecting Edit > Copy > Unqualified Volumes

# **Open Repository Map**

Right click the required Repository and select View Repository Usage Map to open the Slot allocation window.

# **Assign Volumes To Slots**

#### **Automatically Selected Slots**

#### Manually Selected Slots

Scroll through the listing of Slots and select the required Slots using Shift+Click and/or Ctrl+Click until the correct number of slots are selected for the number of Volumes to be assigned.

If your Volume-ID's are copied to your clipboard, right click the highlighted Slots and select Edit > Paste Volume List Into Slots.

If you are using a scanner to scan each Volume to a Slot, right click the highlighted Slots and select Scan > Scan To Assign to open the Scan window. Scan the tape to assign each Volume to a selected Slot.

# **Confirming Volumes Into Slots**

# Block Slots If Not To Be Re-used

# Update TapeMaster Display

From: https://rtfm.tapetrack.com/ - **TapeTrack Documentation** 

Permanent link: https://rtfm.tapetrack.com/technote/reslot\_volumes?rev=1647824887

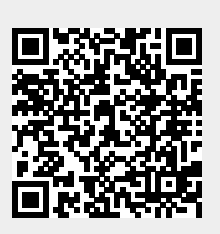

Last update: 2025/01/21 22:07